To search for clients in CAREWare, follow these instructions:

1. Click Find Client.

| O Customize            |
|------------------------|
| Provider Summary       |
| Add Client             |
| Find Client            |
| Reports                |
| Rapid Entry            |
| My Settings            |
| System Information     |
| System Messages        |
| Administrative Options |
| External Links         |
| Switch Providers       |
| Log Off                |
|                        |

2. Enter at least one search term.

| Search Results      |  |  |  |  |  |
|---------------------|--|--|--|--|--|
| Client Search Close |  |  |  |  |  |
| Find Client         |  |  |  |  |  |
| Last Name:          |  |  |  |  |  |
| First Name:         |  |  |  |  |  |
| Preferred Name:     |  |  |  |  |  |
| DOB:                |  |  |  |  |  |
| ClientID:           |  |  |  |  |  |
| URNorEURN:          |  |  |  |  |  |
| Encrypted UCI:      |  |  |  |  |  |
| Active Only: 🗹      |  |  |  |  |  |

3. Click Client Search.

| Find Client > Search Results |                                   |           |              |  |  |  |
|------------------------------|-----------------------------------|-----------|--------------|--|--|--|
| View Details                 | Custom Forms Back Print or Export |           |              |  |  |  |
| Search Results               |                                   |           |              |  |  |  |
| Search:                      |                                   |           |              |  |  |  |
| Last Name                    | First Name                        | Client ID | URN          |  |  |  |
| test                         | test                              |           | TSTS1119914B |  |  |  |
| Testrunning                  | Anne                              |           | ANTS0905901U |  |  |  |
| Tester                       | Carlo                             |           | CRTS1223872U |  |  |  |
| Tuna                         | James                             | 423       | JMTN0220621U |  |  |  |
| Tuna                         | James                             |           | JMTN0220621U |  |  |  |

- 4. Click a client.
- 5. Click View Details.

At this point the client's record has been opened. If *Custom Forms* is clicked instead of *View Details*, the client's record is opened at the *Custom Forms* window.

*Find Client* searches are limited to *Active Clients* by default. That setting can be adjusted in the *Common Storage Settings* by following these instructions:

- 1. Log into Central Administration.
- 2. Click Administrative Options.
- 3. Click Server Management.
- 4. Click Common Storage Values.
- 5. Type *Active* in the search field.
- 6. Click ActiveClientsOnlyDefaultValue.
- 7. Click View.

| Administrative Options > Server Management > Common Storage Values |       |                  |  |  |  |
|--------------------------------------------------------------------|-------|------------------|--|--|--|
| View Back Print or Export                                          |       |                  |  |  |  |
| Common Storage Values                                              |       |                  |  |  |  |
| Search: active                                                     |       |                  |  |  |  |
| Variable Name                                                      | Value | Can Update       |  |  |  |
| ActiveClientsOnlyDefaultValue                                      | 1     | EDITABLE IN LIST |  |  |  |
| UseHUDValsForHousing                                               | 0     | Requires restart |  |  |  |

- 8. Click Edit.
- 9. Change the Value(StringValue) to 0.
- 10. Click Save.

At this point, Active Only is unchecked when users click Find Client.

| Find Client     |      |  |  |  |
|-----------------|------|--|--|--|
| Client Search C | lose |  |  |  |
| Find Client     |      |  |  |  |
| Last Name:      |      |  |  |  |
| First Name:     |      |  |  |  |
| Preferred Name: |      |  |  |  |
| DOB:            |      |  |  |  |
| ClientID:       |      |  |  |  |
| URNorEURN:      |      |  |  |  |
| Encrypted UCI:  |      |  |  |  |
| Active Only:    |      |  |  |  |

Note: Active clients are clients that lack a case closed date. When client records have an enrollment status other than active, they still need to have a case closed date for them to be excluded from Find Client results if Active Only is checked.

The search criteria for *Find Client* can include custom fields by following these instructions:

- 1. Click Administrative Options.
- 2. Click Custom Features.
- 3. Click Custom Fields.
- 4. Click *Demographics Tab Custom Field*, one of the Custom Tabs, or Central Custom Tab.
- 5. Click an active custom field to highlight it.
- 6. Click Toggle Search.

| Administrative Options > Custom Feature Setup > Custom Fields > Custom Tab 1 Setup > Kevin's Clinic |                       |                               |            |                                          |           |  |  |  |  |
|----------------------------------------------------------------------------------------------------|-----------------------|-------------------------------|------------|------------------------------------------|-----------|--|--|--|--|
| Activate Deact                                                                                      | tivate Move Up Move   | e Down <mark>Toggle Se</mark> | earch Togg | le Rapid Entry Copy Back Print o         | or Export |  |  |  |  |
| Kevin's Clinic                                                                                      |                       |                               |            |                                          |           |  |  |  |  |
| Search:                                                                                             |                       |                               |            |                                          |           |  |  |  |  |
| Active                                                                                              | Name                  | Control Type                  | Search By  | Description                              | Show (    |  |  |  |  |
| Yes                                                                                                 | Eligibility Documents | Attachment                    |            | more storage                             |           |  |  |  |  |
| Yes                                                                                                 | testmemo              | Memo                          |            | testing the size of a custom memo field  |           |  |  |  |  |
| Yes                                                                                                 | hyperlink             | Hyperlink                     |            | testing hyperlink showing as a check box |           |  |  |  |  |
| Yes                                                                                                 | MD EVS Site           | Hyperlink                     |            | MD EVS website                           |           |  |  |  |  |
| Yes                                                                                                 | Alias\A               | TextBox                       |            | Also known as                            |           |  |  |  |  |
| Yes                                                                                                 | Service plan updated  | DatePicker                    |            | Service plan updated                     |           |  |  |  |  |
| Yes                                                                                                 | Client Documentation  | Attachment                    |            | Attachments                              |           |  |  |  |  |
| Yes                                                                                                 | Trying to attach      | Attachment                    |            | attach                                   |           |  |  |  |  |
| Yes                                                                                                 | Dietary Needs         | ComboBox                      |            | Dietary Needs                            |           |  |  |  |  |
| Yes                                                                                                 | Dentist               | ComboBox                      |            | Dentist who provided services            |           |  |  |  |  |
| Yes                                                                                                 | Laundry List          | Memo                          |            | Default                                  |           |  |  |  |  |

Now that custom field is included as an option for searching for clients in Find Client.

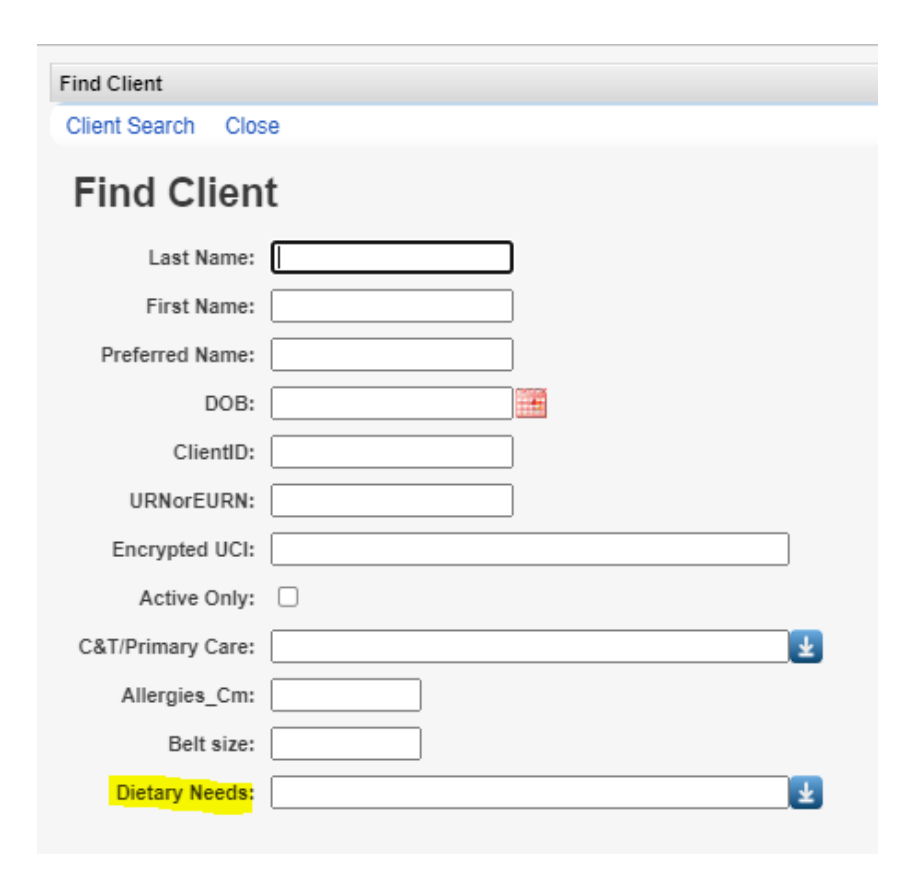